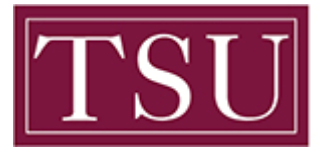

Office of Information Technology

## How to Login to Microsoft Office 365 / Email

Office 365 combines Microsoft Office applications and the cloud to create a more convenient, collaborative, and consistent work and file managing platform.

**STEP 1:** Launch your web browser and go to the following address http://Office365.tsu.edu

| New Tab                            | × +                     |  |  |  |  |  |  |
|------------------------------------|-------------------------|--|--|--|--|--|--|
| $\leftarrow \   \rightarrow \   G$ | → C F office365.tsu.edu |  |  |  |  |  |  |

## **STEP 2:** Enter your TSU credentials

- Type in your TSU.edu domain username and password
- Your domain username is the same as the one used when logging on to your network computer
- Select Sign In
- If you also have a personal Microsoft Live or Office 365 account that uses your email.tsu.edu address, you will be asked which you want to log in to **Choose the Work or School Account option.**
- You will be redirected to a Texas Southern University login screen.

| Microsoft                                                                                                    | TSU<br>Tenes Scormano Unremany                                               |
|----------------------------------------------------------------------------------------------------|------------------------------------------------------------------------------|
| Sign in<br>t.knowledge1927@tsu.edu<br>No account? Create one!<br>Can't access your account?<br>Sign-in options | ← t.knowledge1927@tsu.edu Enter password Password Forgot my password Sign in |
| Next                                                                                                    | Please visit https://mypassword.tsu.edu to reset your password.              |

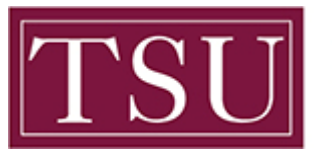

**STEP3:** Once confirmed, you will be taken to the Texas Southern University Office 365 landing page.

| ···· Office 365 |           |          |          | ✓ Search |       |            |         |            |       | ¢              | ŝ | ? |
|-----------------|-----------|----------|----------|----------|-------|------------|---------|------------|-------|----------------|---|---|
| Good morning    |           |          |          |          |       |            |         |            |       | Install Office | ~ |   |
|                 | +         |          |          | w        | ×     |            | N       | 5          | ជ្យរ  | s              |   |   |
|                 | Start new | Outlook  | OneDrive | Word     | Excel | PowerPoint | OneNote | SharePoint | Teams | Sway           |   |   |
|                 | Forms     | All apps |          |          |       |            |         |            |       |                |   |   |
|                 |           |          |          |          |       |            |         |            |       |                |   |   |